Для того чтобы пользователь мог работать с USB-RFID антенной, необходимо установить настройки RFID для его рабочего места в программе.

1. На компьютере пользователя входим в 1С под учетной записью локального администратора

2. В подсистеме «ИМЦ: RFID» выбираем пункт «ИМЦ: Рабочие места RFID»

|         | <b>F</b>  |                       | 16            | Mare damage      | 05                 |                           |              | ۸                 |          |
|---------|-----------|-----------------------|---------------|------------------|--------------------|---------------------------|--------------|-------------------|----------|
|         | Главное   | комплектование        | Каталогизация | учет фонда       | Оослуживание читат | елеи Статистика и Отче    | еты Читатель | Администрирование | имц: кно |
|         |           |                       |               |                  |                    |                           |              |                   |          |
| $\star$ |           |                       |               |                  |                    |                           |              |                   |          |
| 1)      | MMLI:     | Рабочие места RFID    | Созда         | ТЬ               | Сервис             |                           |              |                   |          |
| 0       | IAML1-    |                       |               |                  |                    |                           |              |                   |          |
|         | иниц.     | Состояние книжных п   | IOTIOK NML    | Ц: Рабочие места | а RFID ИМЦ: I      | Ірисвоение меток RFID     |              |                   |          |
| Ŷ       | Разре     | шенные к выносу мет   | ки            |                  | ИМЦ: (             | Строка подключения к базе | меток        |                   |          |
|         |           |                       |               |                  | Переза             | пустить службу RFID       |              |                   |          |
|         | См. также | ł.                    |               |                  |                    |                           |              |                   |          |
|         | Перез     | агрузить компоненту Р | RFID          |                  |                    |                           |              |                   |          |

## Рис. 1 - Открытие списка рабочих мест RFID

## 3. В открывшейся форме списка нажимаем «Создать»

| ♠  | Начальная страница | 🖣 Обсуждения | ИМЦ: Рабочие места RFID × |                |     |       |       |
|----|--------------------|--------------|---------------------------|----------------|-----|-------|-------|
|    | ← → ☆              | ИМЦ: Рабочие | е места RFID              |                |     |       | ×     |
| *  | Создать            |              |                           | Поиск (Ctrl+F) | ×   | Q - [ | Еще 🕶 |
| Ð  | Пользователь       | Имя рабо     | учей станции              | IP адрес       | Код |       | Ļ     |
| 0, |                    |              |                           |                |     |       |       |
| Õ  |                    |              |                           |                |     |       |       |

## Рис. 2 - Создание нового рабочего места

4. Откроется окно настроек RFID для данного рабочего места. В поле «Пользователь» указываем имя пользователя, который будет работать с RFID-антенной на этом компьютере. Для указания пользователя можно начать водить его фамилию с клавиатуры

| 🔒 ИМЦ: Рабочи                    | е места RFID (создание) (1С:Предприятие)                                                             |       |       |                             |
|----------------------------------|----------------------------------------------------------------------------------------------------|-------|-------|-----------------------------|
| ИМЦ: Раб                         | очие места RFID (создание)                                                                           |       |       |                             |
| Основное                         | История изменений                                                                                    |       |       |                             |
| Укажите имя по<br>Для заполнения | льзователя, который будет работать с антенной RFID<br>имени компьютера воспользуйтесь кнопкой справа | и им: | я ком | ипьютера, за которым он буд |
| Пользователь:                    | Польз                                                                                                | -     | 0     | Имя компьютера:             |
| Настройте антен                  | Пользователь                                                                                         |       | ,     | отеру                       |
| LAN USB                          | Пользователь 1                                                                                       |       |       |                             |
| Укажите код а                    | Пользователь 10                                                                                      |       |       |                             |
| Кол:                             | Пользователь 11                                                                                      |       |       |                             |
| Vuenue ID ee                     | Пользователь 12                                                                                      |       | e     |                             |
| При необходим                    | Пользователь 13                                                                                      |       |       | оы сервер мог присылать на  |
| IP адрес:                        | Пользователь 14                                                                                      |       |       | рт: 8080                    |
|                                  | Пользователь 15                                                                                      |       | - [   |                             |
|                                  | Пользователь 16                                                                                      |       |       |                             |
|                                  | Пользователь 17                                                                                      |       |       |                             |
|                                  | Показать все                                                                                         | +     |       |                             |
|                                  | L                                                                                                    |       |       |                             |

Рис. 3 - Выбор пользователя, для которого создается рабочее место RFID

5. После необходимо проверить имя компьютера, на котором будет работать пользователь и к которому будет подключен USB-RFID считыватель - программа сама заполнила это поле корректными данными при открытии этого окна.

| 19 ИМЦ: Рабочие места RFID (создание) * (1С:Предприятие)                                                                                                    |                            |  |  |  |  |  |  |
|----------------------------------------------------------------------------------------------------|----------------------------|--|--|--|--|--|--|
| ИМЦ: Рабочие места RFID (создание) *                                                                                                    |                            |  |  |  |  |  |  |
| Основное История изменений                                                                                                    |                            |  |  |  |  |  |  |
| Укажите имя пользователя, который будет работать с антенной RFID и имя компьютера, за которым он будет работать с этой антенной.<br>Для заполнения имени компьютера воспользуйтесь кнопкой справа |                            |  |  |  |  |  |  |
| Пользователь: Пользователь 1 🝷 🗗 Имя компьютера: bazenkov                                                                                                    | 🔄 Заполнить имя компьютера |  |  |  |  |  |  |
| Настройте антенну на вкладке, соответствующей типу ее подключения к компьютеру LAN USB                                                                                                    | Заполнить имя РС           |  |  |  |  |  |  |

Рис. 4 - Проверка имени компьютера

Переходим на вкладку «USB» для проверки корректности автоматических настроек. По умолчанию система устанавливает следующие настройки:

СОМ-порт – СОМЗ Скорость порта – 5 Мощность – 26 RSSI – 211 Звук – без звука Как убедиться, что порт USB-RFID антенны был определен правильно? Открываем «Мой компьютер» - Свойства – Диспетчер устройств – Порты (СОМ и LPT) – в списке устройств должно отображаться «Silicon Labs CP210x USB to UART Bridge» и рядом – номер СОМ-порта. Если номер СОМ-порта отличается от указанного в настройках – выберите корректный компорт в выпадающем списке.

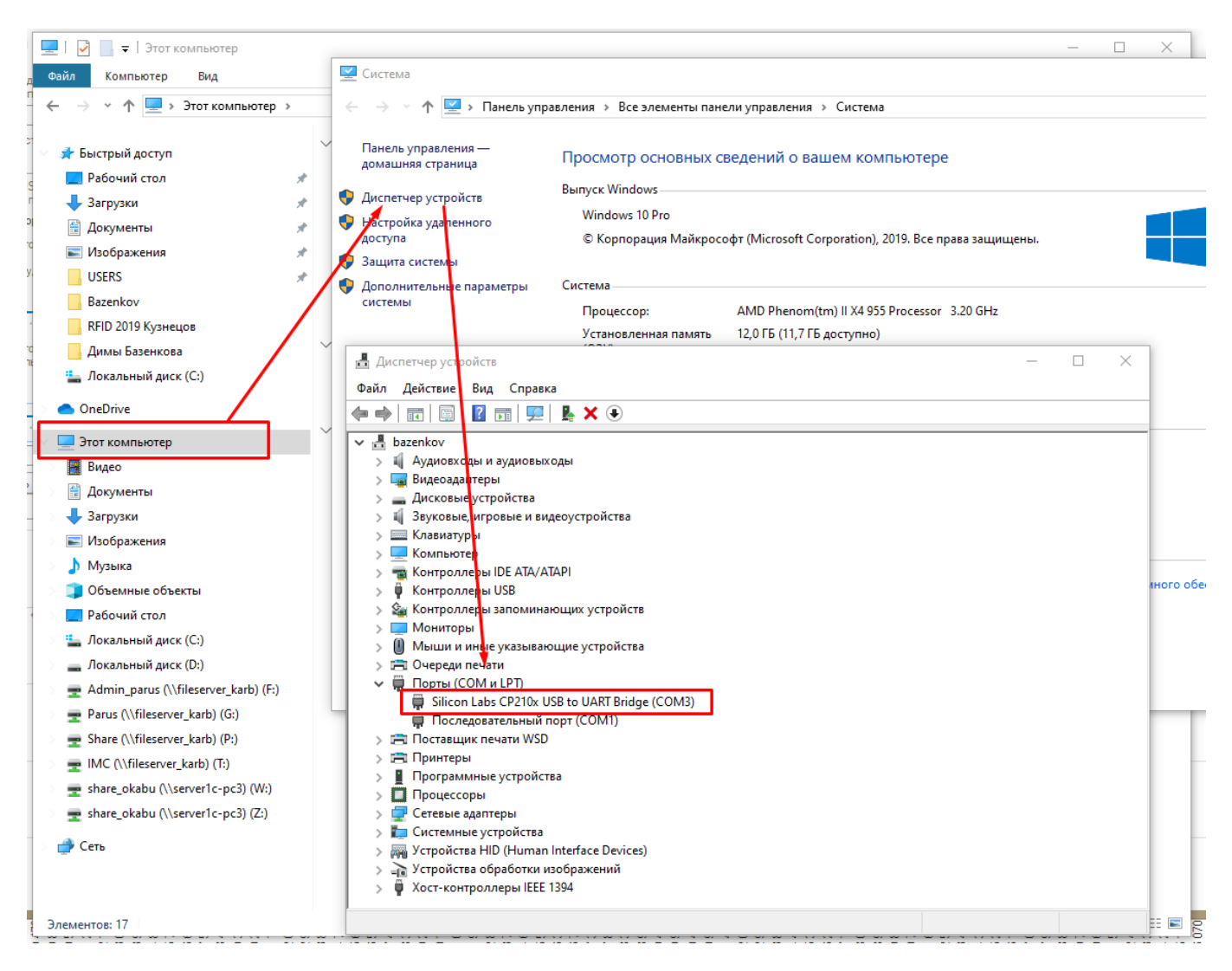

6. Для проверки корректности можно нажать кнопку «Проверить настройки»

ВАЖНО: USB-RFID антенна должна быть подключена к компьютеру!

| LAN US     | в                                                                                                    |
|------------|----------------------------------------------------------------------------------------------------|
| Укажите, н | какому порту подключен USB-кабель антенны.                                                                                         |
| при неоох  | Г                                                                                                    |
| СОМ порт:  | СОМЗ - Скорость порта: 5                                                                                                    |
|            | Перемещайте ползунок, чтобы отрегулировать мощность                                                                                |
|            | антенны:                                                                                                    |
|            | чем правее - тем дальше будет радиус чтения меток.                                                                                 |
| Мощность   | : 26                                                                                                    |
|            |                                                                                                    |
|            | · · · · · · · · · · · · · · · · · · ·                                                                                              |
|            |                                                                                                    |
|            | Перемещайте ползунок, чтобы отрегулировать фильтр RSSI:<br>чем правее - тем более сильным и четким должен быть сигнал от<br>метки. |
| RSSI:      | 211                                                                                                    |
|            |                                                                                                    |
|            |                                                                                                    |
|            |                                                                                                    |
| Звук:      | Без звука                                                                                                    |
|            |                                                                                                    |
|            | Проверить настройки                                                                                                    |
| Лиаграмм   | а чтения меток:                                                                                                    |
|            | Проверить чтение меток                                                                                                    |
| 250-       |                                                                                                    |

Рис. 5 - Команда проверки корректности настроек

Если все настройки были выставлены корректно, 1С была запущена в 32х разрядном режиме, антенна RFID подключена к порту, указанному в настройках, то после нажатия кнопки «Проверить настройки» в правом верхнем углу формы появится информационный текст «Идет чтение меток» Если поднести метку к антенне и мощность ее отклика будет превышать нижнее пороговое значение, указанное в поле RSSI, то сведения о ней появятся в поле «Прочитанные антенной метки», а в диаграмме в нижней части формы наглядно будет показано, как часто, с какой мощностью была прочитана каждая попавшая в поле зрения антенны RFID – метка.

| IN (MIL Padwase weets RFID [coasewas)' (IC/parguarus)                                                                                                    | 📅 M M+ M- 🗗 🗙                                  |
|----------------------------------------------------------------------------------------------------|------------------------------------------------|
| ИМЦ: Рабочие места RFID (создание) *                                                                                                    |                                                |
|                                                                                                    |                                                |
| Основное История изменений                                                                                                    |                                                |
| Учаките иня пользователя который булят работать с антенной FPU и иния контанствот в которым он булят работать с этой антенной.<br>Па заполнения иниеми контантоп акоторыи он спользовать с этой антенной.                                                                                                    |                                                |
| Tomasonarena Tomasonarena 1 + B Hora sonemasrepa: bazerikov 🕼 Janonarena ireka sonemasrepa                                                                                                    |                                                |
| Hacryptine anteney na punzajee, constructing/ough hany ee nagunomena ex konsultantey                                                                                                    |                                                |
| Vacarte, scaore mony reductioner USB-addes, anteress. 44eeeee Metros octasionaries                                                                                                    |                                                |
| Tear mesouragenesis e consolis logi a Consolis logi a Consolis Consolis Co  |                                                |
| Representative nonsynex, who oper ymposes is mounted by a second and a second and a | Â                                              |
| arterseu: 18:57:36 - RfidReader - S13120332243430 : 219                                                                                                    |                                                |
| Moundorn: 26 - Rilkeader - PersonalReader - 51310033249500 : 211                                                                                                    |                                                |
| 10:57:32 - RfidReader - PersonalReader - 313100332243430 : 211                                                                                                    |                                                |
| 10:05/132 = KLIUR#dUF = PFISUMAR#dUF = 51310033234950 : 211<br>10:57:27 = RfiUR#dUF = PFISUMAR#dUF = 51310033234950 : 211                                                                                                    |                                                |
| nepemegani indijina, vloga upo jinjada e valo ji naza.<br>ever njazober - 198 Kolega uzikaski farma prakta farma prakta farma 18:57:27 - RfidReader - PersonalReader - 3131303332343430 : 211                                                                                                    |                                                |
| Memol. 18:5/12/ - KTIAKeAGET - PErSONALKeAGET - 31310333234301 : 218<br>RSSI: 211 18:7:25 - RTIAKeAGET - PERSONALKeAGET - 313103332434301 : 213                                                                                                    |                                                |
| 18:57:25 - RfidReader - PersonalReader - 3131303332343430 : 214                                                                                                    |                                                |
| 18:57:25 - RfidReader - PersonalReader - 31310333243430 : 223                                                                                                    |                                                |
| 30/X: 560 30/X: 560 30/X: 5 - Kilkeaute - Personalkeaute - 31100333343500 : 218                                                                                                    |                                                |
| Проверить настройки                                                                                                    | · `                                            |
| Диаграння чтення метос:                                                                                                    |                                                |
| 250                                                                                                    |                                                |
| 28 972<br>313130333243430, <b>216</b>                                                                                                    |                                                |
| A set of the set of the set of    | 10 A 10 A 10 A 10 A 10 A 10 A 10 A 10 A        |
|                                                                                                    |                                                |
|                                                                                                    |                                                |
|                                                                                                    |                                                |
|                                                                                                    |                                                |
| 130                                                                                                    |                                                |
|                                                                                                    |                                                |
|                                                                                                    |                                                |
| 100-                                                                                                    |                                                |
|                                                                                                    |                                                |
|                                                                                                    |                                                |
| 50                                                                                                    |                                                |
|                                                                                                    |                                                |
|                                                                                                    |                                                |
|                                                                                                    |                                                |
|                                                                                                    |                                                |
| 7. 7. 7. 7. 7. 7. 7. 7. 7. 7. 7. 7. 7. 7                                                                                                    | 516 52 516 516 516 516 516 516 516 516 516 516 |
| Constant Constant Con |                                                |
|                                                                                                    |                                                |

Рис. 6 - Пример результата чтения RFID меток при корректной настройке антенны

7. Данные настройки необходимо указать для каждого рабочего места каждого пользователя, работающего с RFID, то есть если один пользователь работает с RFID на двух компьютерах, то в программе для этого пользователя должно быть настроено 2 рабочих места.

From: http://wiki.parus-s.ru/ - **ИМЦ Wiki** 

Permanent link: http://wiki.parus-s.ru/doku.php?id=okabu:biblioteka:func:cc0c7a2d\_d1a8\_4828\_b521\_aa5c8c3e6bc8

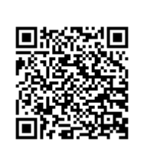

Last update: 2019/11/11 06:49